## COMO COPIAR UN ARCHIVO .MCS

franks\_54@hotmail.com

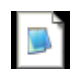

- 1) Primeramente copiar el archivo mcs ejemplo <sup>VigaCASIO.mcs</sup> preferiblemente en la carpeta Documentos/casio o donde desee.
- 2) Abrir el emulador classpad y con el clic derecho sobre la classpad elegir "Memory Image Open":

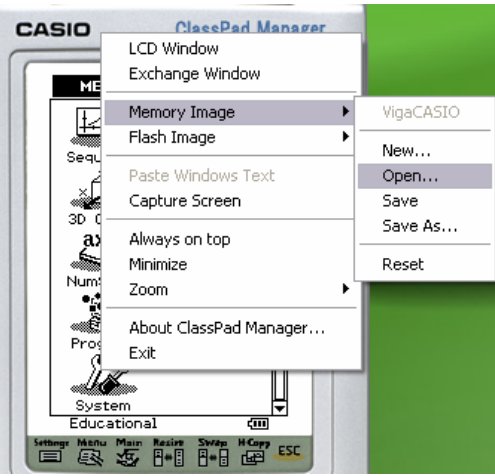

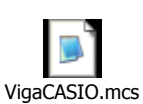

Dar la ruta donde se ha copiado el archivo Vi

| Abrir      |                            | ? 🔀      |
|------------|----------------------------|----------|
| Buscar en: | 🔁 ClassPad Manager 💽 🔶 🖻 💣 | <b>.</b> |
| Program    | ario<br>IO                 |          |
| Nombre:    | VigaCASIO                  | Abrir    |
| Tipo:      | MCS Memory Image (*.mcs)   | Cancelar |

Elegir abrir y se puede usar el programa desde luego en el icono programa y la carpeta adecuada donde esta el archivo que correrá.

## AHORA EL SIGUIENTE PASO ES COPIAR A LA CALCULADORA

3) Clic derecho y elegir:

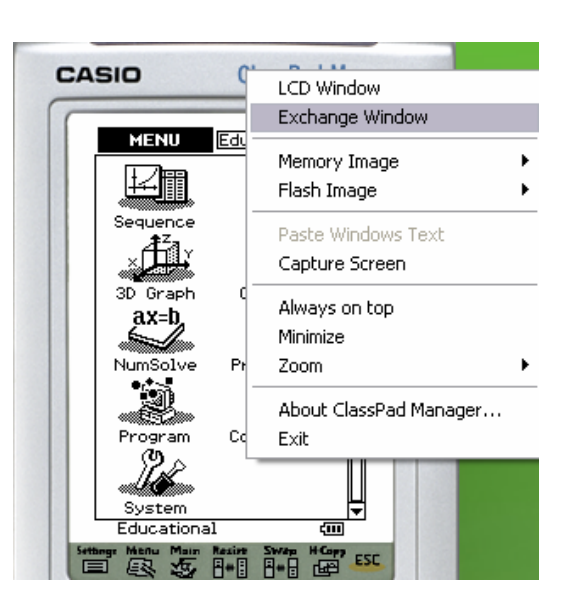

Una vez elegida esta opción aparecerá la siguiente pantalla:

| 🗐 ClassPad Manager - Exchange     |                                                                                                    |
|-----------------------------------|----------------------------------------------------------------------------------------------------|
| File Help                         |                                                                                                    |
| ClassPad                          | Computer                                                                                                    |
| LassPad - Not connecter Name Type | Image: Second second second |

Hacer clic sobre el icono con pantalla celeste lado derecho y debe aparecer los archivos memory que hemos cargado en los pasos 1 y 2

4) Conectar la calculadora

| 🗐 ClassPad Manager - Exchange         |               |         |                          |  |  |
|---------------------------------------|---------------|---------|--------------------------|--|--|
| File Help                             |               |         |                          |  |  |
| ClassPad                              | Computer      |         |                          |  |  |
| 1 1 1 1 1 1 1 1 1 1 1 1 1 1 1 1 1 1 1 | 🕒 🛍 🗙 💣 🖌 🖬 🖉 |         |                          |  |  |
| ClassPad - Not connecter Name Type    | Computer      | Name    | Path<br>Cl/Documents and |  |  |
|                                       |               | derautt | C. (Documents and        |  |  |
|                                       |               |         |                          |  |  |
|                                       |               |         |                          |  |  |
|                                       |               |         |                          |  |  |

Hacer clic en el icono donde dice connect en la parte izquierda.

5) Hacer clic sobre el icono con pantalla celeste lado izquierdo(de la classpad) y debe aparecer todas las carpetas y variables que tenemos en la calculadora.

| 🖫 ClassPad Manager - E  | xchange    |        |                     |                 |           |        | _      |  |
|-------------------------|------------|--------|---------------------|-----------------|-----------|--------|--------|--|
| File Help               |            |        |                     |                 |           |        |        |  |
| ClassPad                |            |        |                     | Computer        |           |        |        |  |
| ‱ ‱   ☜ ඬ   💣   ↔   📝 🖉 |            |        | Pa Ca X   👉   🗲 🛛 🜌 |                 |           |        |        |  |
| 🔄 ClassPad              | Name       | Туре   |                     | Computer        | Name      |        | Туре   |  |
| Agenda_1                | 🚞 Agenda_1 | Folder |                     | 🕂 🕕 🚺 default   |           | ,      | Eqlder |  |
|                         | 🚞 bokdude  | Folder |                     | 🗄 🔛 nuevo       | 🚞 library | Open   | lder   |  |
|                         | CALENDAR   | Folder |                     | 🗄 🗄 Programario | ain       | Copy   | Ider   |  |
| CasPaint                | CasPaint   | Folder |                     | 🕂 🗄 VigaCASIO   |           | Delete |        |  |
| FACONVG                 | E FACONVG  | Folder |                     |                 |           | Delete |        |  |
|                         | ingenier   | Folder |                     |                 |           |        |        |  |

Ahora podemos copiar fácilmente ya sea con copiar pegar o arrastrando directamente de derecha(pc) a izquierda(classpad) o viceversa, se puede copiar directamente la carpeta o las variables que queramos.

Finalmente hacemos clic en el icono **x** parte izquierda que es disconected para desconectar la classpad.